## Guía rápida instalación Servicio JAZZTEL

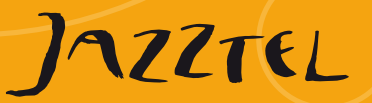

Router Huawei HG532C

Para ello, lee detenidamente la carta que acompaña a este Kit donde se te informará del momento a partir del cual el Servicio se encontrará disponible.

Microfiltro

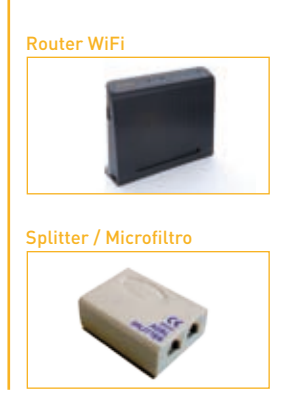

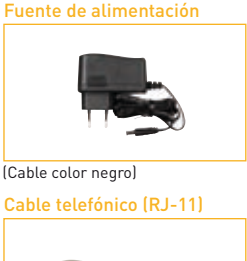

(Cable color gris. 2 uds)

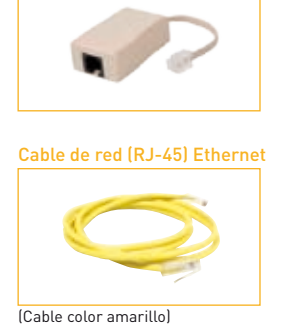

#### Pasos previos a la activación

1 Para evitar posibles interferencias durante el proceso de activación, desconecta de todas las tomas de teléfono de tu casa todo lo que tengas conectado. Posteriormente, te indicaremos en qué momento puedes volver a conectarlos.

2 Localiza la toma de teléfono y la toma de corriente donde quieres conectar el router.

### Instalación router WiFi

Conecta el router a una toma de corriente, siguiendo el esquema -Fig. 1-. Enciende tu router mediante del botón **ON/OFF** que se encuentra en la parte lateral del mismo.

Sabrás que este paso lo has realizado correctamente cuando se iluminen las luces de **POWER** e **INTERNET** en la parte superior del router. Unos segundos después, la luz de INTERNET se apagará y la de ADSL comenzará a parpadear. Finalmente se iluminará la luz de **WLAN**.

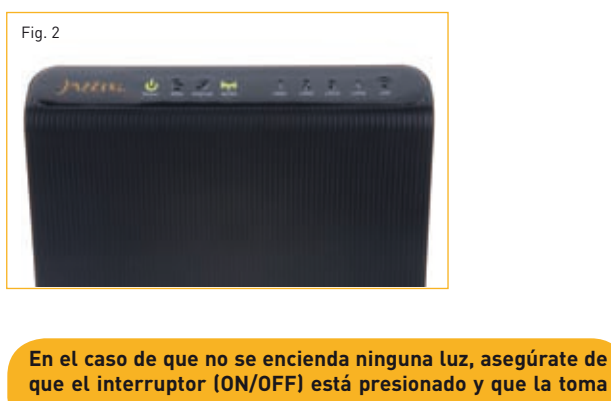

que el interruptor (ON/OFF) está presionado y que la toma de corriente funciona correctamente.

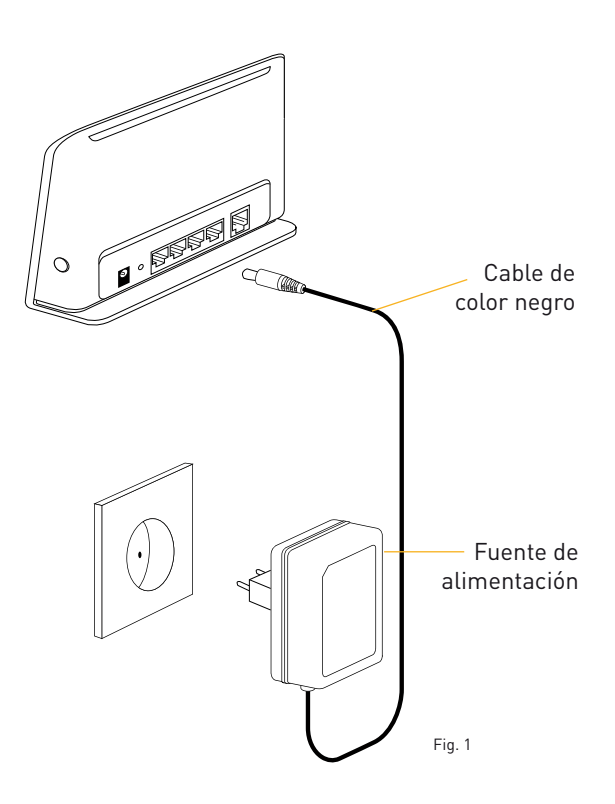

#### Conecta el router a la toma telefónica y activa el ADS

Conecta el router a una toma de teléfono. Para ello debes seguir el esquema de conexión de la –Fig. 3-. Recuerda que debes conectar el router en la boca del splitter/microfiltro señalada con la palabra MODEM y la imagen de un PC.

Sabrás que tienes el router sincronizado y la conexión configurada correctamente cuando, tras realizar las conexiones indicadas en el esquema de conexión, la luz de **ADSL** se quede fija tras parpadear unos instantes y unos segundos después se ilumine la luz de **INTERNET** como se muestra en la –Fig.4-.

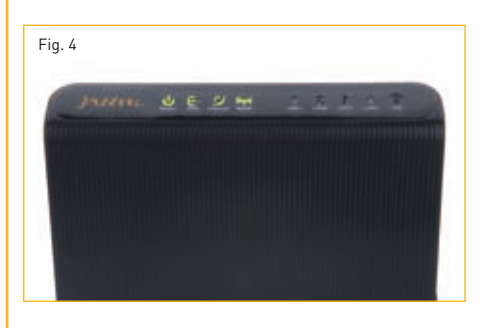

Si la luz de ADSL no se queda fija y continua parpadeando, significa que el router no sincroniza correctamente. Asegúrate de que has desconectado de todas las tomas de teléfono de tu casa todo lo que tienes conectado. Así mismo, confirma que tu Servicio ha sido activado (según las instrucciones de la carta que acompaña al equipo). Si aun así no lo consigues, apaga y enciende el equipo (botón On-Off). Si la luz de ADSL sigue sin quedarse fija, ponte en contacto con nuestro Servicio de Asistencia Técnica.

# Cables telefónicos (RJ-11) (color gris) Fig.3 Splitter/Microfiltro

#### 3 Conecta tu teléfono

Conecta el teléfono directamente a la boca libre del splitter/microfiltro señalada con la palabra PHONE y la imagen de un teléfono, tal como se ve en el esquema de conexión de la –Fig. 5-. Si tienes otro terminal que quieras conectar en otra toma de teléfono, conéctalo como se indica dentro del círculo punteado.

Sabrás que tienes conectado correctamente tu terminal telefónico cuando descuelgues y oigas tono.

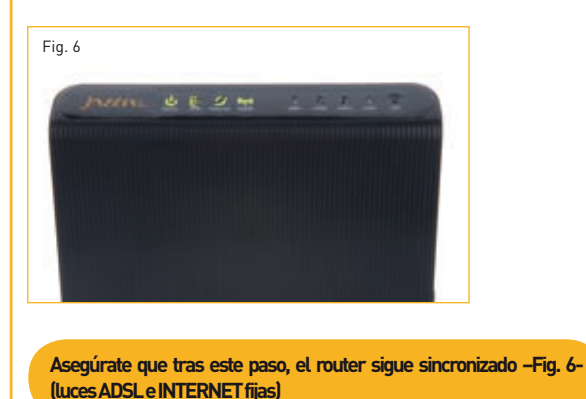

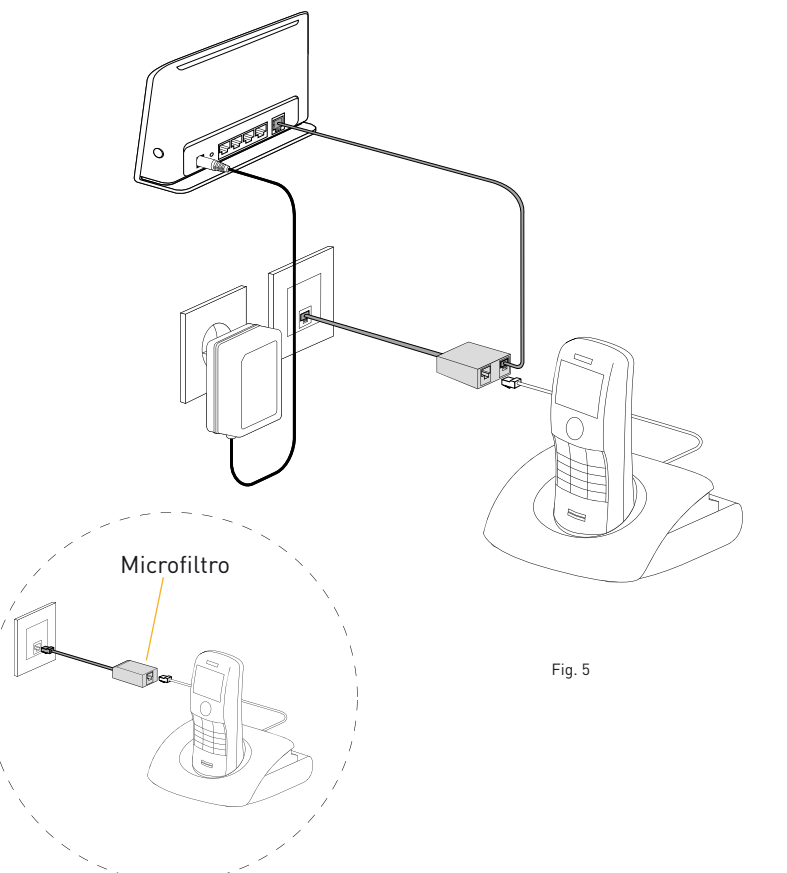

#### Conexión por cable (Ethernet)

Puedes conectar tu PC en los puertos del router LAN 1, LAN 2, LAN 3 o LAN 4, siguiendo el esquema de conexión –Fig.7-.

Sabrás que este paso lo has realizado correctamente cuando se ilumine la luz de **LAN 1, LAN 2, LAN 3 o LAN 4** –Fig.8-, según lo conectes a uno u otro puerto. A partir de este momento, si abres tu navegador podrás comenzar a navegar.

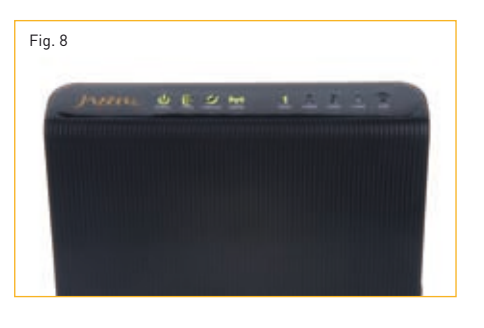

El router realizará automáticamente la configuración de tu ordenador, asignará todos los datos precisos (IP´s y DNS´s), por lo que no tendrás que modificar la configuración de tu ordenador, siempre y cuando lo tengas configurado para que estos valores sean obtenidos automáticamente.

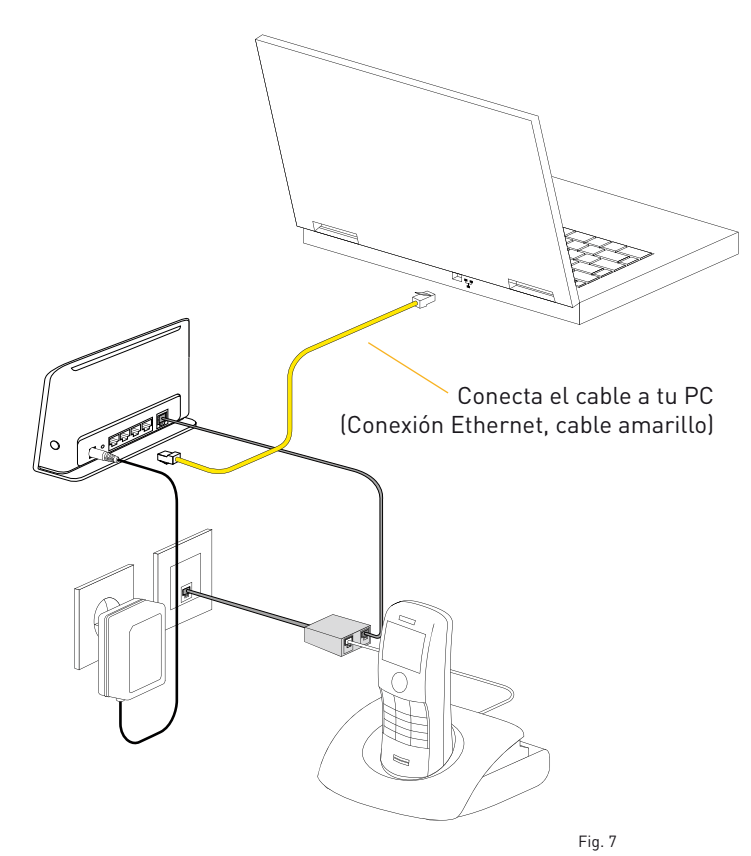

## Conexión a través de WiFi

Si deseas sacar el máximo partido a tu router (ya que se trata de un modelo WiFi), la conexión entre el ordenador y el router debe ser inalámbrica (a través de señal de radio, sin cables). Básicamente se trata de sustituir el cable físico entre el router y el ordenador por una conexión sin cables, aportando de esta manera mayor movilidad a tu conexión ADSL.

#### 1 Instalación de la antena inalámbrica WiFi

Si tu PC tiene algún tipo de dispositivo para conexión WiFi, puedes saltarte este paso y continuar con el paso siguiente. Solamente en el caso de haber adquirido con JAZZTEL una antena WiFi USB, procede a su instalación y continúa con el paso siguiente.

#### 2 Configuración de la red WiFi

Si utilizas la conexión inalámbrica, debes realizar los siguientes pasos:

1 En la zona inferior derecha de tu pantalla aparecerá el siguiente icono:

4 El sistema te pedirá la clave de red. Esta clave la encontrarás también en la pegatina en la parte posterior de tu router, -Fig.9-. Asegúrate de escribirla correctamente, de la misma forma en la que aparece en la pegatina, tanto en este campo de Confirme la clave de red y pulsa en Conectar.

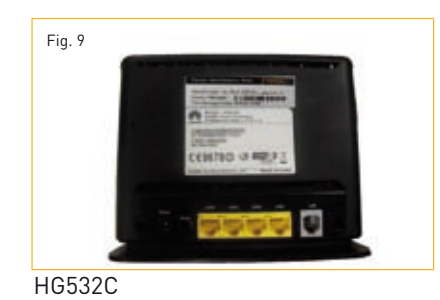

El router está configurado con el tipo de seguridad WiFi dual WPA/WPA2. Si al conectar algún dispositivo al router de forma inalámbrica, te solicita que introduzcas el tipo de seguridad, deberás elegir una de las dos anteriores, WPA o WPA2.

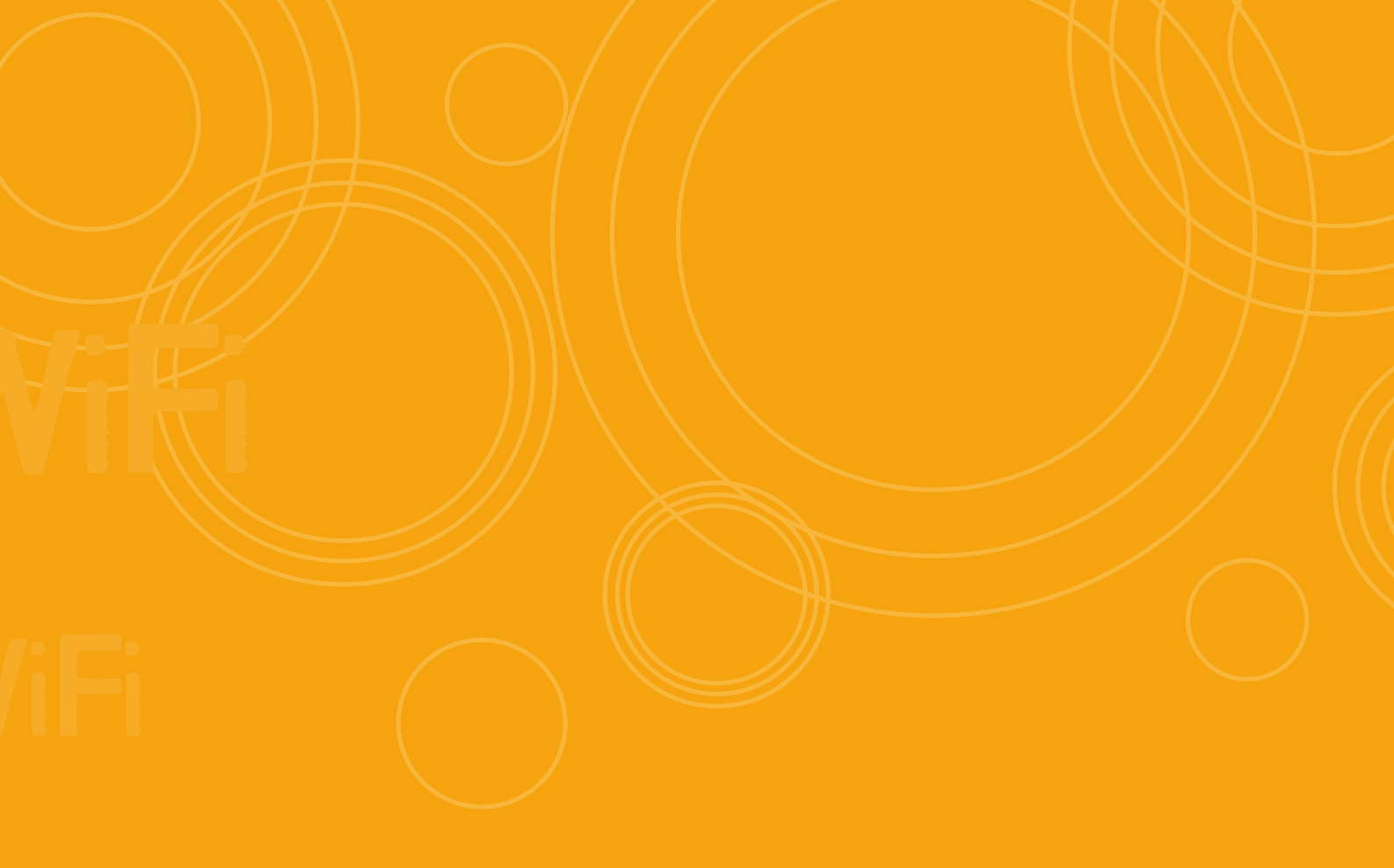

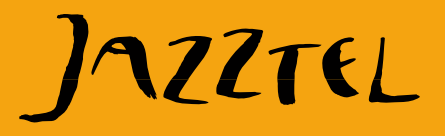

## Podrás encontrar más manuales e información sobre:

- Conexión discos duros al puerto USB del router
- Conexión impresoras al puerto USB del router
- Configuración y Actualización del router
- Cifrado Conexión Inalámbrica (WiFi)
- Descarga de actualización del firmware

## En www.jazztel.com, dentro de la sección Atención al Cliente en el apartado Configurar Equipos.

1565 gratis desde fijo o móvil JAZZTEL 902 946 946 desde otro móvil

Atención al Cliente